## **E-Services**

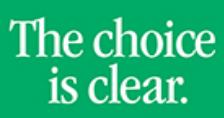

UHCL

## Uploading Faculty Syllabus

| Steps | Descriptions                                                                                                    |
|-------|----------------------------------------------------------------------------------------------------|
| 1.    | Access the UHCL E-Services page at <u>www.uhcl.edu/eservices</u> .                                                                                                    |
|       | Enter your UHCL network ID and password or your 7 digit ID and password.                                                                                                    |
| 2.    | Click on the Faculty Center                                                                                                    |
| 3.    | The Faculty Center displays your Teaching Schedule for the current semester automatically.<br>Click on the <b>Syllabus Upload link</b> on the right of your class.<br>My Schedule<br>Fall 2011 [UH+Cear Lake<br>Select display option: Schere All Classes Schere Enrolled Classes Only<br>Kon Legend & Chick Rester & Crack Rester & Crack Rester<br>Select display option: Schere All Classes Schere Enrolled Classes Only<br>Kon Legend & Chick Rester & Crack Rester<br>Cancel Rester & Crack Rester<br>Cancel Rester<br>Cancel Rester<br>Can |
| 4.    | Click on the Upload and Save Syllabus Document button.   Note: Disable pop-up blockers in your browser to download your Syllabus or Syllabus Template.   Step 1: Download Syllabus Template Here   Step 2: Open downloaded template and fill in the required information.   Step 3: Save the template as a PDF document to your computer's desktop.   Saving PDF documents instruction   Step 4: Upload the file to your Faculty Center by pressing the button below.   Upload and Save Syllabus Document                                                                                                    |

IН 5. A prompt will appear in the middle of the screen to pload your syllabus. Click the **Browse** button to select the syllabus on your computer, then click the **Upload** button. Your document will appear as the Attached file. 6. View your uploaded Syllabus by clicking the View Syllabus Document button. pui View your uploaded Syllabus by pressing the button below. Step 5: View/Download Syllabus Document Want to make changes to your Syllabus? Edit the Syllabus file on your computer in Microsoft Word, then follow Step 3 to save and upload your changes. Your previous Syllabus on file will be overwritten. 7. Seculty Home  $\cap$ Click on to return to the Home Page. or

**E-Services** 

The choice is clear.